# 群馬県学校等 感染症情報収集システム 操作手順について(医師向け)

学校欠席者情報収集システムから 名称を変更しました

### 平成24年度から公立学校を中心に 入力が開始されます。

#### 群馬県学校等感染症情報収集システム 操作手順について(医師向け)

- ★平成24年度から公立学校を中心に
   群馬県学校等感染症情報収集システムが導入されます。
   ★システムは、国立感染症研究所が運営している
   「症候群サーベイランス」を利用します。
- ★医師は、インフルエンザ等の感染症による欠席者の 情報を、中学校区単位の情報として御確認いただけます。
   ★以下に操作手順をお示ししますのでご活用下さい。
   ★各市町村により導入時期が異なりますので、ご了承下さい。

## 注意事項

### ★ID・パスワードの管理にご注意下さい。

★使用は原則として<br />
医師のみとなります。

★中学校区の情報は、医師及び関係者のみの 情報となっています。(公開していません) 取り扱いにはご注意下さい。

(印刷して張り出すなどは禁止します。)

★学校での入力は、原則として午後1時頃までとしています。

★当日のデータは速報値ですのでご了承下さい。

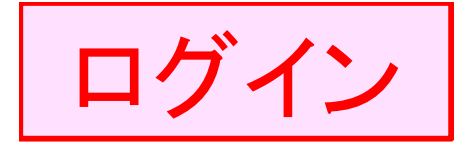

- 下記アドレスからログイン
   <u>https://school.953862.net/gunma/ishikoukai/</u>
   ※よくある間違い
   http<u>s</u>: →セキュリティー保持のため「s」がついています。
   入力時にご注意下さい。
- ログイン画面が表示されたら、ID・パスワードを入力し、
   ログインボタンを押します。

| ログイン画面                                        | ①ログインIDを選択:00001  |
|-----------------------------------------------|-------------------|
| ・ 感染症情報収集システム                                 | ②パスワードを入力:doctors |
| ロヴィンD: 00001<br>パスワード:<br>ログイン<br>3ログインボタンを押す |                   |

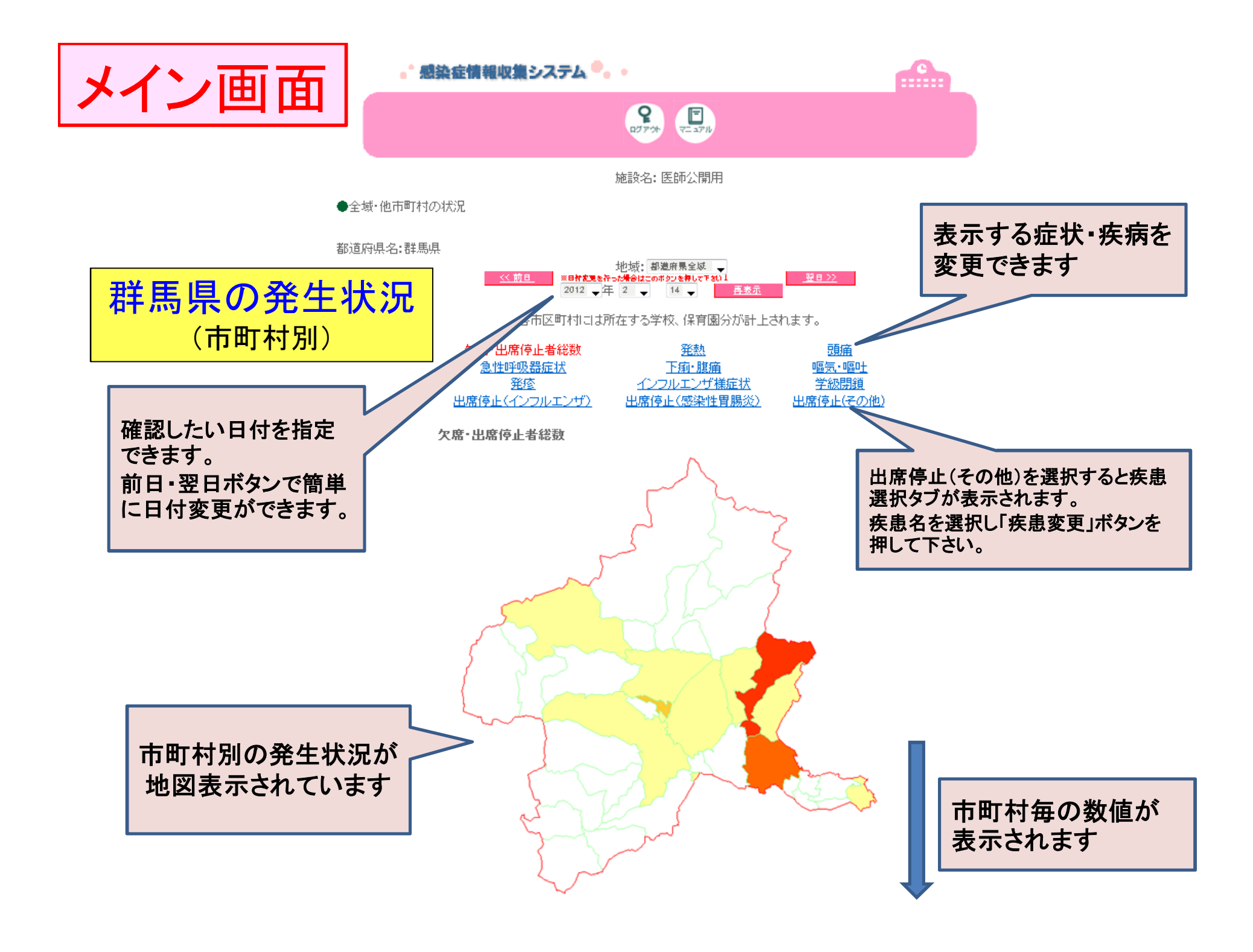

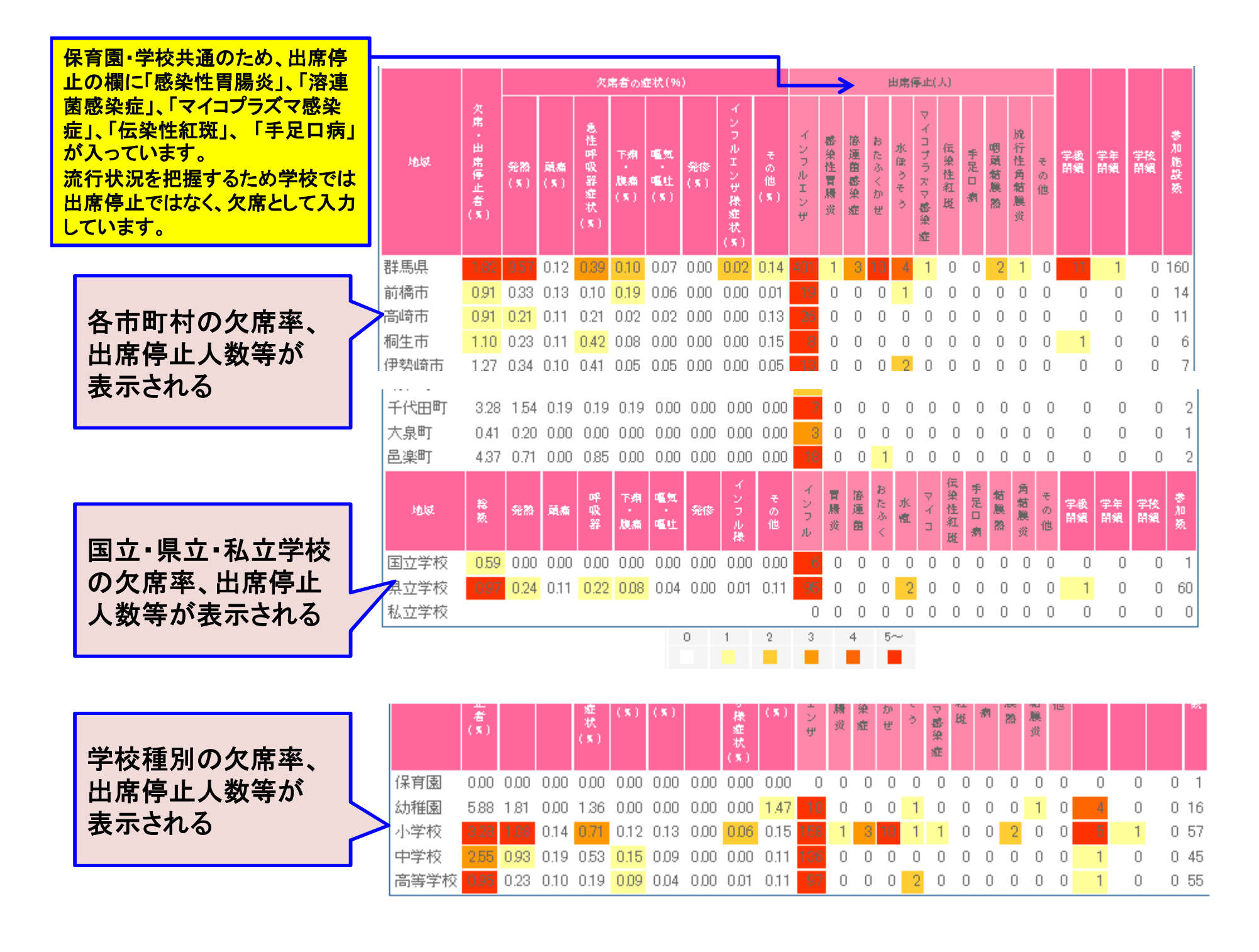

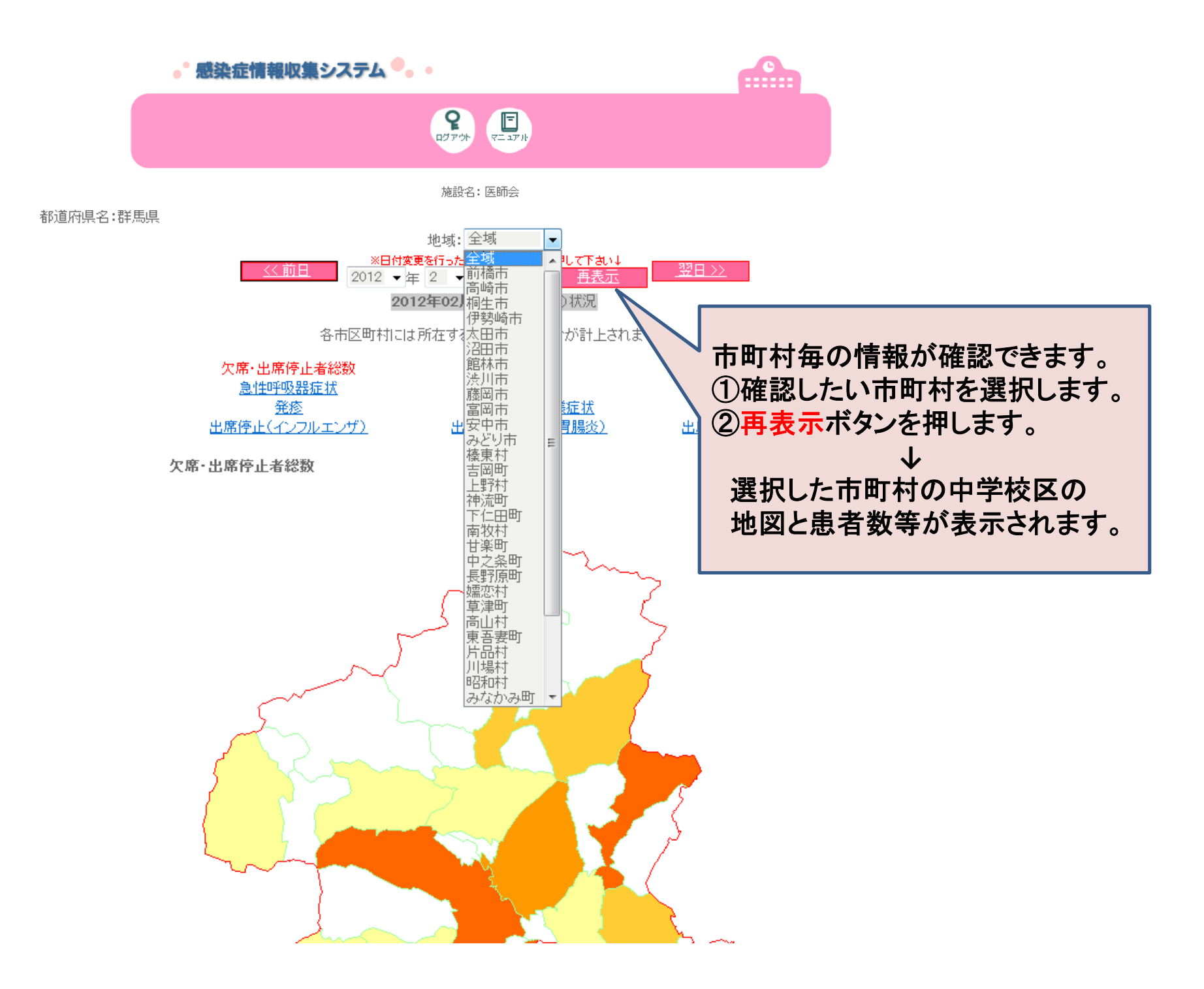

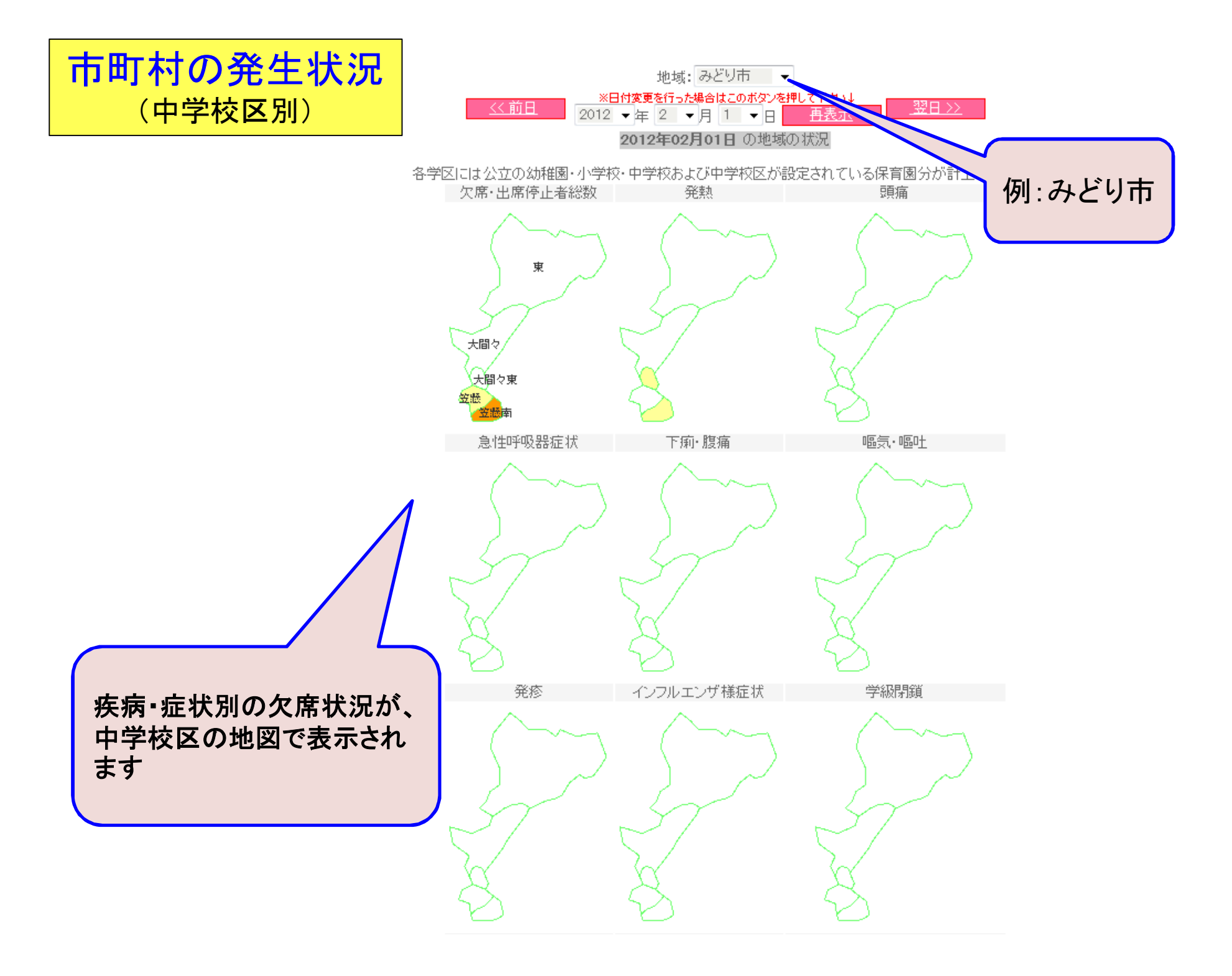

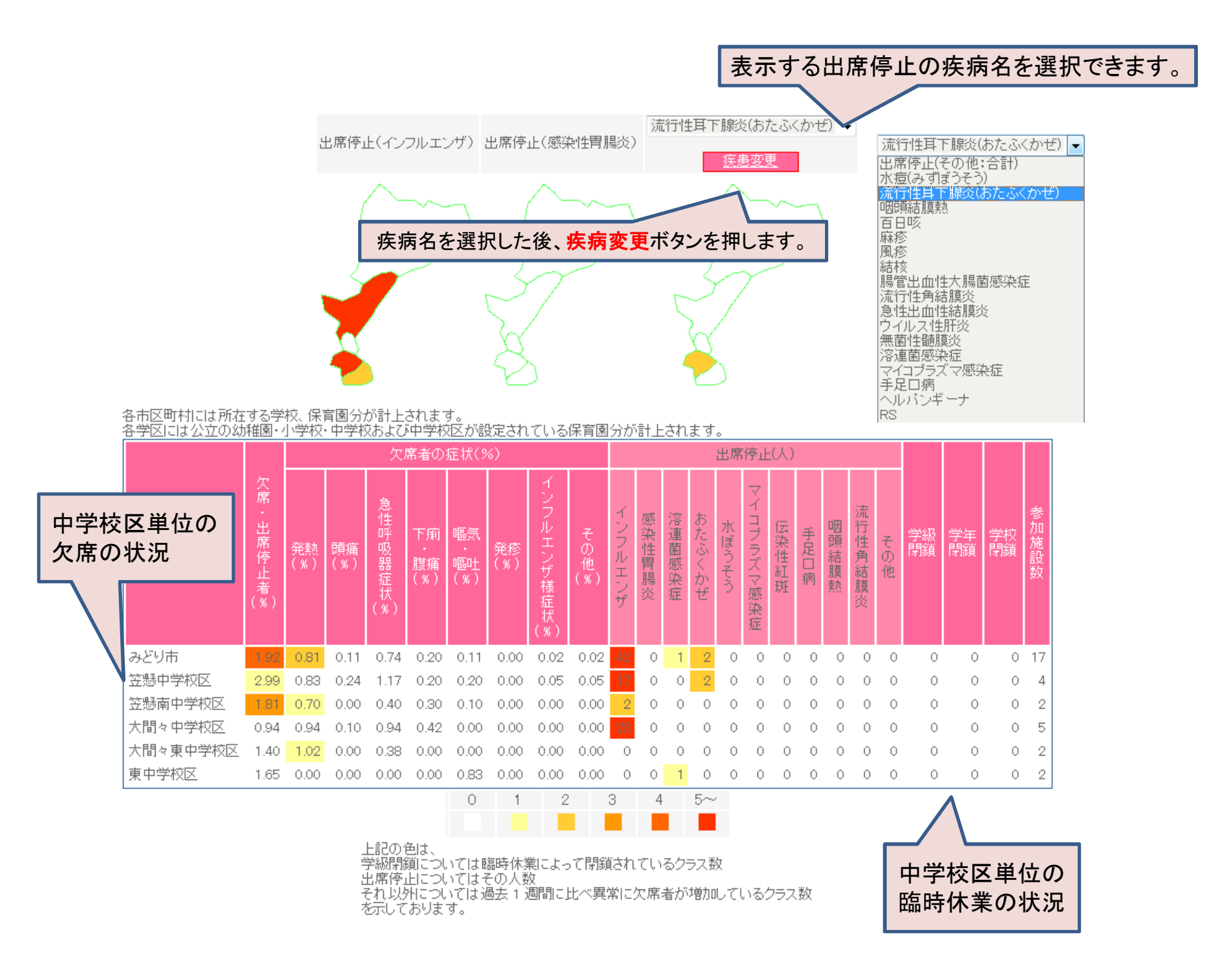

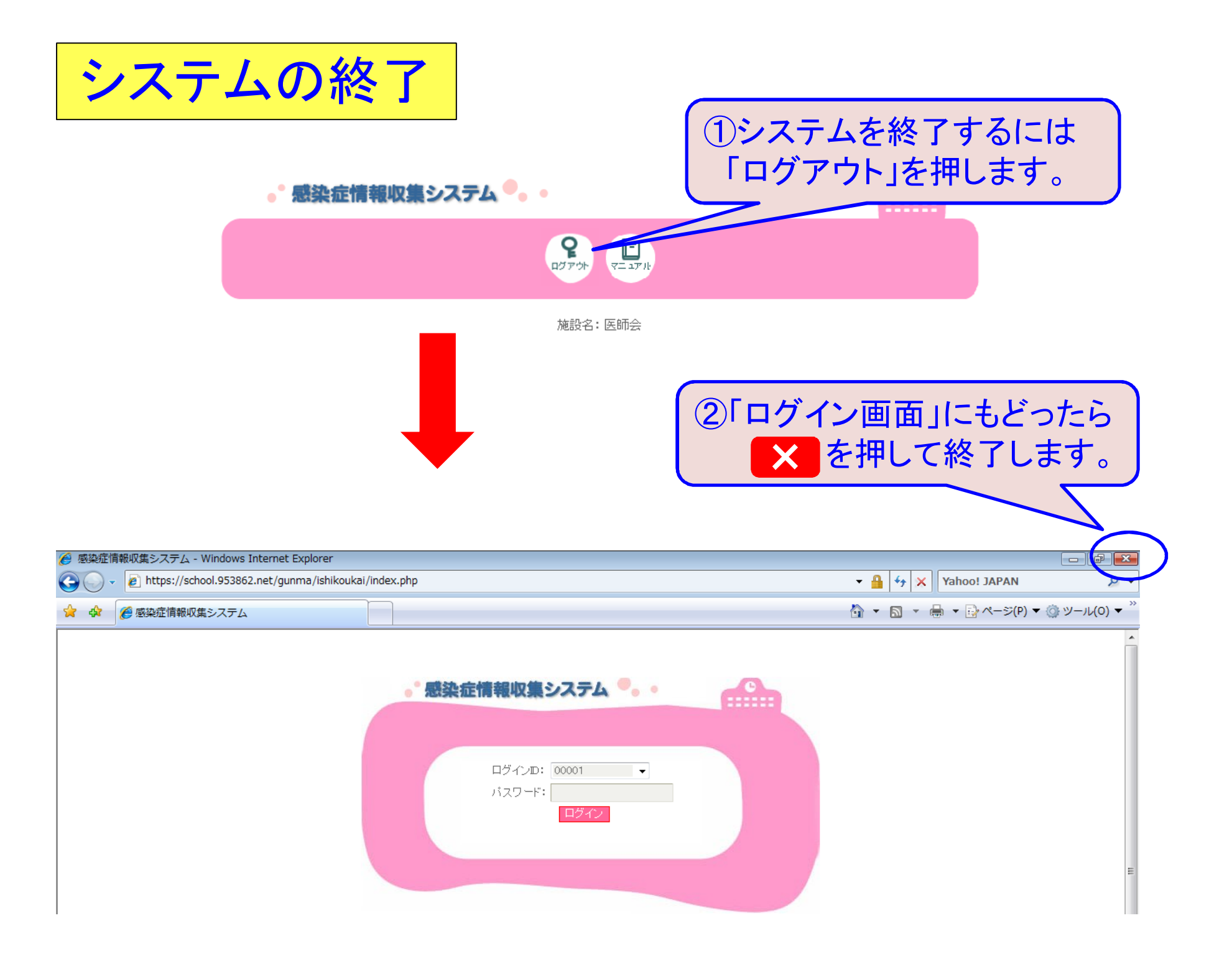